# 海康 DDNS 動態轉址服務 操作手冊

## 1. 請至 http://www.hik-online.com 點選「註冊」

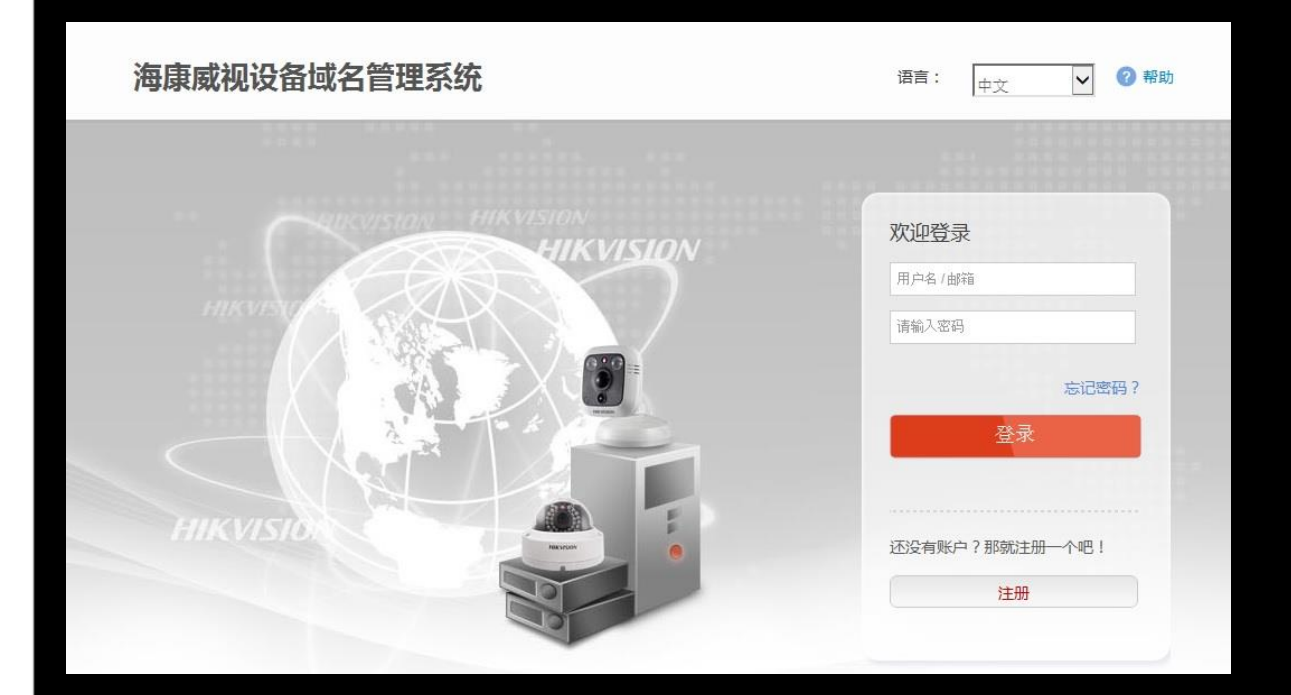

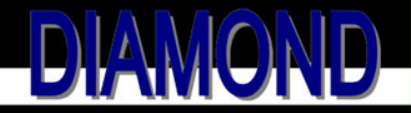

## 2. 依序填入所需的資料,國家請選台灣

| 注册新用户   |                                       |
|---------|---------------------------------------|
| 创建新用户   |                                       |
| * 用户名:  | 只能含有中文、数字、英文、下剑域,非空格,长度为6-64          |
| * 密码:   |                                       |
| * 确认密码: | 王之当与武子小与子母八人号子母/石水子们关于NHA中工18,下成为6-32 |
| * 验证码:  | 至少含有数字/小写字母/大写字母/特殊字符其中两种非空格,长度为6-32  |
| 昵称:     | 本局于2.54元20°平资                         |
| * 国家:   | VOLUE VILLAUTIU                       |
| 手机:     | 所改善要在保守成功后将无法修改,實會慎选择                 |
| * 邮箱:   | 长度为1-20位的数字                           |
| 香注      |                                       |
|         |                                       |
|         | ☑ 我已周旋并同意《注册服务条款》                     |
|         | 注册                                    |
|         |                                       |

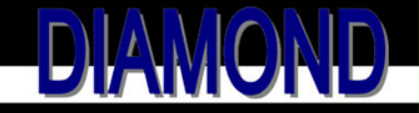

#### 3. 註冊成功後畫面將直接跳轉至管理頁面

|4 4 第 1

/1页 🕨 🕅

| 19    | DDN<br>Dynamic Domain Na | S<br>ime Server |       |       |      |        |    |         |        |
|-------|--------------------------|-----------------|-------|-------|------|--------|----|---------|--------|
| 设备状态  | 设备管理                     |                 |       |       |      |        |    |         |        |
|       |                          |                 |       |       |      |        |    |         |        |
| 设备状态  | 导出                       |                 |       |       |      |        |    |         |        |
| 序号    | 设备域名                     | 设备连接地址          |       | 设备序列号 | 动态ip | ŝ      | 尚口 | 创建时间    | 最近连接时间 |
|       |                          |                 |       |       | 暂无记录 |        |    |         |        |
| 4 4 第 | 1 /1页 🕨 🕅                | 8               |       |       |      |        |    |         |        |
| 1. 黑  | 出選                       | 「設備管            | ⊞」,   | 選擇    | 「添   | 加。     |    |         |        |
| 反由小心  | U HELL                   |                 |       |       |      |        |    |         |        |
| 设备管理  | 添加修                      | 牧 删除            |       |       |      |        |    | 请输入搜索条件 | Q X    |
|       | 序号                       | 设备域名            | 设备序列号 |       |      | 设备本地端口 |    | 平台有效端口  | 1      |
|       |                          |                 |       | 暂无记录  |      |        |    |         |        |

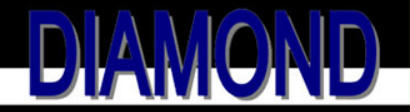

显示第0条到0条记录,共0条

## 5. 依序輸入「設備序列號」、「設備域名」 「設備序列號」可從主機端獲取,「設備域名」 則為註冊時所填寫的帳號

| 添加设备        |                               | ×       | 基本資訊   |                                           |
|-------------|-------------------------------|---------|--------|-------------------------------------------|
|             |                               |         | 設備名稱   | Embedded Net DVR                          |
| * 设备序列号:    |                               |         | 設備編號   | 255                                       |
|             |                               |         | 設備型號   | DS-7208HGHI-SH                            |
| * 设备域名:     |                               |         | 設備序號   | DS-7208HGHI-SH0820140930AAWR481688189WCVU |
|             | 只能输入数字、小写字母和'-'字符,以小写字母开始,    | 但不能以'-  | 割體版本   | V3.0.4 build 150114                       |
|             | 学行结尾,非全格,长度为1-64              |         | 編碼版本   | V5.0 build 141030                         |
| * Http映射端口: | 0                             |         | 頻道數量   | 8                                         |
|             | 正常情况下请不要更改默认端口值"0"。但是当路由器端口映射 |         | 硬碟數量   | 1                                         |
|             | 的内外部端口不一致时,需要输入外部端口的值         |         | 警報輸入數量 | 8                                         |
|             |                               |         | 警報輸出數量 | 4                                         |
|             | <b>B</b>                      | Ter (16 |        |                                           |
|             |                               | 4x78    | 儲存     |                                           |
|             |                               |         |        |                                           |

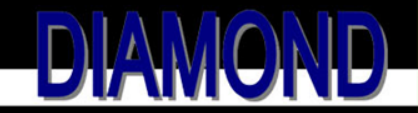

#### 成功添加設備後,即可由設備狀態頁面取得設備 網址

| 设备状态    | 设备管理      |                                    |           |                |    |                     |                     |        |
|---------|-----------|------------------------------------|-----------|----------------|----|---------------------|---------------------|--------|
| 设备状态    | ⇒出        |                                    |           |                |    |                     | 请输入搜索条件             | Q X    |
| 序号      | 设备域名      | 设备连接地址                             | 设备序列号     | 动态ip           | 端口 | 创建时间                | 最近连接时间              |        |
| 1       | seven0121 | http://as.hik-online.com/seven0121 | 481688189 | 122.116.48.208 | 80 | 2014-12-30 19:56:56 | 2015-06-01 11:49:28 |        |
| 间 4 第 1 | /1页 🕨 🕅 🤗 |                                    |           |                |    |                     | 显示第1条到1条            | 和录 共1条 |

7.本功能僅提供轉址服務,所以使用之前請先確認 主機端「設備網域名稱」是否填寫正確,並取得 對外連線的IP位址,以確保DDNS功能正常運作

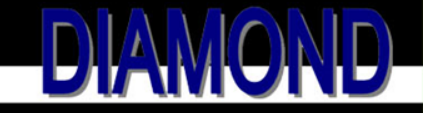